Das Ausfüllen des Forms-Formulars funktioniert online auf jedem Computer, Tablet oder Smartphone. Folgen Sie einfach dem Link auf der Homepage der Gutenbergschule.

Beachten Sie: Das Formular ist ab einem bestimmten Zeitpunkt freigeschaltet (siehe Kursankündigung auf <u>www.gutenberg-gym.de</u>). Vorher erzeugt der angegebene Link eine Fehlermeldung!

Diese Anleitung ist mit der Smartphone-Ansicht bebildert.

1. Starten Sie die Anmeldung. Sie erhalten zunächst einige Vorab-Informationen. Scrollen Sie nach unten und füllen Sie die Felder (Daten des Kindes) aus und bestätigen Sie mit Weiter:

| Gutenbergschule<br>Weisbaden<br>Anmeldung für FaN / 4MINT im 1.                                                                                                    | Mit dem Ausfüllen und Absenden stimmen Sie den<br>Hinweisen zum Datenschutz auf der Hompage der<br>Gutenbergschule zu. | 3. Schule: * 口句                                                                                                    |
|----------------------------------------------------------------------------------------------------|----------------------------------------------------------------------------------------------------|----------------------------------------------------------------------------------------------------|
| Halbjahr 2020/27<br>Mit Blick auf die Situation der Covid-19-Pandemie und die                                                                                                    | * Erforderlich                                                                                                    | Ihre Antwort eingeben                                                                                                    |
| Bestimmungen laut Hygieneplan werden die Kurse dieses<br>Mal mit weniger Teilnehmer*innen doch dafür in 2<br>verkürzten Blocken im 1. Halbjahr angeboten und zwar mit<br>jeweils 6 Doppelstunden pro Durchgang. Beide Projekte<br>finden montags von 14.15 bis 15.45 Uhr statt.           | Informationen Kursteilnehmer 🕞                                                                                         | 4. Klasse: * 🕞                                                                                                    |
| Durchgang 1: Montag, 07.09.2020 – Montag, 26.10.2020 (6<br>Termine)<br>Durchgang 2: Montag, 02.11.2020 – Montag, 07.12.2020 (6<br>Termine)<br>Es wird für FaN in beiden Durchgängen jeweils 2<br>Darellellewan andere 667 (41.1017) investi f. Una Dar Kurs                               | 1. Vorname: * 🔄                                                                                                    |                                                                                                    |
| planetous geben, in a which general i had a notas no kons<br>planen wir aktuell mit maximal 15 Edinehmer'innen.<br>Sie können die Kurswahl nur 1x durchführen, d.h. es sind<br>keine Änderungen nach dem Absenden möglich. Vor dem<br>Absenden werden Sie noch einmal darauf hingewiesen. | 2. Nachname: * 🕞                                                                                                    | Weiter                                                                                                    |
| Mit * gekennzeichnete Felder müssen ausgefüllt werden,<br>alle übrigen Felder sind optional.                                                                                                    |                                                                                                    |                                                                                                    |
| Mit dem Ausfüllen und Absenden stimmen Sie den<br>Hinweisen zum Datenschutz auf der Hompage der<br>Gutenbergschule zu.                                                                                                    | 3. Schule: * 🎧                                                                                                    | Diese Inhalte werden vom Besitzer des Formulars erstellt.<br>Die von Ihnen übermittelten Daten werden an den Besitzer<br>des Formulars gesendet. Geben Sie nie Ihr Kennwort preis.<br>Unterstützt von Microsoft Forms |
| v                                                                                                    | v                                                                                                    | valenschutz und cookes ( rotzongsbeanigungen v                                                                                                    |

2. Fehlen Eingaben, so werden die Felder rot umrandet und Sie müssen die Eingabe vervollständigen. Erst nach vollständiger Eingabe geht es Weiter:

| Dies ist eine Pflichtfrage                                                                         | ^  |  |
|----------------------------------------------------------------------------------------------------|----|--|
|                                                                                                    |    |  |
|                                                                                                    |    |  |
| 3. Schule: * 🕼                                                                                     |    |  |
| Ihre Antwort eingeben                                                                              |    |  |
| Dies ist eine Pflichtfrage.                                                                        |    |  |
|                                                                                                    |    |  |
| 4 Klasso: * DC                                                                                     |    |  |
| 4. Nidsse. ~ L(2))                                                                                 |    |  |
| Ihre Antwort eingeben                                                                              |    |  |
| Dies ist eine Pflichtfrage.                                                                        |    |  |
|                                                                                                    |    |  |
|                                                                                                    |    |  |
| Weiter                                                                                             |    |  |
|                                                                                                    |    |  |
| ▲ 4 Frage(n) muss/müssen ausgefüllt werden, bev<br>Sie zur nächsten Seite wechseln können: Frage 1 | or |  |
| Frage 2, Frage 3, Frage 4.                                                                         |    |  |
|                                                                                                    | ~  |  |
|                                                                                                    |    |  |
|                                                                                                    |    |  |

| Max                |  |
|--------------------|--|
|                    |  |
| 2. Nachname: * 🏼 🏹 |  |
| Musterfrau         |  |
|                    |  |
| 3. Schule: * 🖓     |  |
| Baumschule         |  |
|                    |  |
| 4. Klasse: * 🛛 🖓   |  |
| 4z                 |  |
|                    |  |
| Weiter             |  |
|                    |  |
|                    |  |

## Ausfüllen des Anmeldeformulars für FaN / 4MINT

3. Geben Sie nun Ihre Kontaktdaten ein. Diese benötigen wir, um in Ausnahmefällen mit Ihnen in Kontakt zu treten. Wichtig ist die korrekte Eingabe Ihrer Mail-Adresse, da wir diese für die Versendung der Anmeldebestätigungen benötigen. Es folgen die Kursauswahl. Scrollen Sie auch hier ggf. nach unten und bestätigen Sie am Ende mit Weiter:

|                                                                                      | Anmeldung für FaN / 4MINT im 1. Halbiahr 2020/21                                                                                                    |
|--------------------------------------------------------------------------------------|----------------------------------------------------------------------------------------------------|
| moritz@baumschule.wi                                                                 |                                                                                                    |
|                                                                                      | * Erforderlich                                                                                                    |
| 10. weitere eMail-Adresse (optional) 🛯 🖓                                             | Kursauswahl & Zeitfenster 🛄                                                                                                    |
| Ihre Antwort eingeben                                                                | Wählen Sie den Kurs Fan oder 4 MINT sowie das<br>gewünschte Zeitfenster aus.                                                                                                    |
|                                                                                      | 13. Kursauswahl * 🖓                                                                                                    |
| 11. Telefonnummer (mit Vorwahl) * 🛛 🏹                                                | Sie können einen der folgenden Kursen wählen.<br>FaN (Französisch am Nachmittag)<br>4MINT (Franzimentiarkurs)                                                                                                    |
|                                                                                      | HINIT (LAPENNENGERGIS)                                                                                                    |
| 0123 456789                                                                          | Ihre Antwort auswählen                                                                                                    |
| 0123 456789<br>12. weitere Telefonnummer (mit Vorwahl)                               | Ihre Antwort auswählen   14. Zeitfenster (Wunsch) * [-])                                                                                                    |
| 0123 456789<br>12. weitere Telefonnummer (mit Vorwahl)                               | Ihre Antwort auswählen     14. Zeitfenster (Wunsch) * []]     Sie können aus folgenden Zeitfenstern wählen:     D1 (07.09, - 26.10.2020)                                                                                                    |
| 0123 456789<br>12. weitere Telefonnummer (mit Vorwahl)                               | 14. Zeitfenster (Wunsch) *                                                                                                    |
| 0123 456789<br>12. weitere Telefonnummer (mit Vorwahl)                               | Ihre Antwort auswählen     14. Zeitfenster (Wunsch) * []]     Sie können aus folgenden Zeitfenstern wählen:     D1 (07.09, - 26.10.2020)     D2 (02.11 07.12.2020)     - (Zeitfenster ist egal)     Bitte haben SieVerständnis dafür, dass wir der |
| 0123 456789<br>12. weitere Telefonnummer (mit Vorwahl)<br>다<br>Ihre Antwort eingeben | 14. Zeitfenster (Wunsch) *                                                                                                    |

4. Abschließend bitten wir um Ihre Anmeldebestätigung. Lesen Sie sich die Informationen genau durch und bestätigen Sie diese durch Setzen des Punktes. Klicken Sie auf Weiter und bewerten Sie bitte das Anmeldeverfahren (freiwillig). Zum Abschließen der Anmeldung drücken Sie Absenden. Beachten Sie: Sie erhalten keine Kopie Ihrer Anmeldung, sie sehen aus technischen Gründen lediglich eine kurze "Dankeschön"-Nachricht:

\$

Absenden

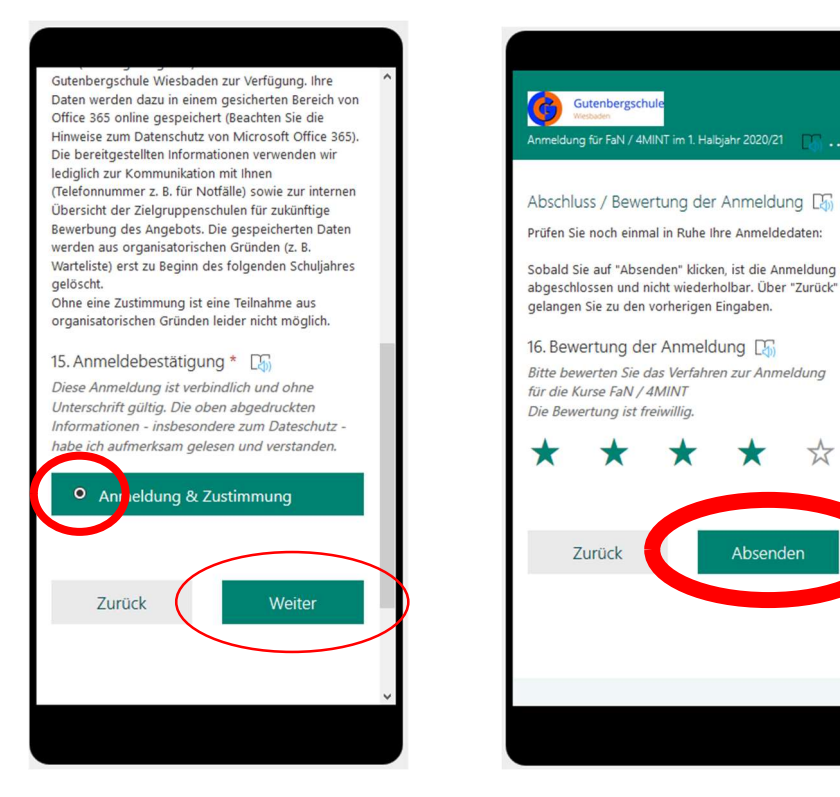

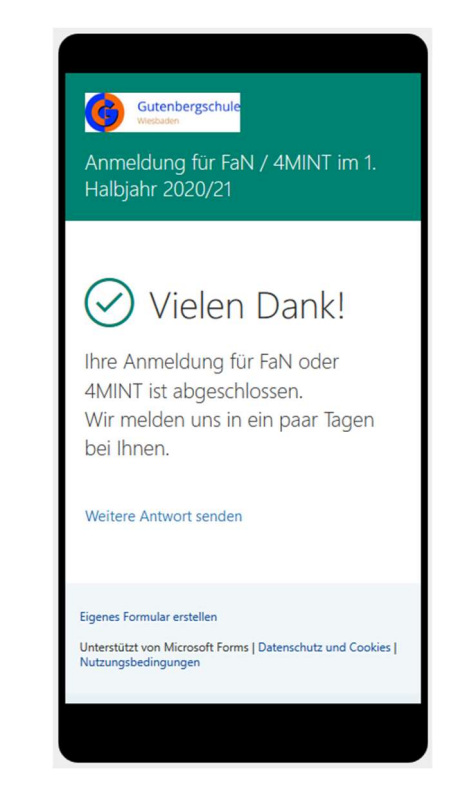

Forms